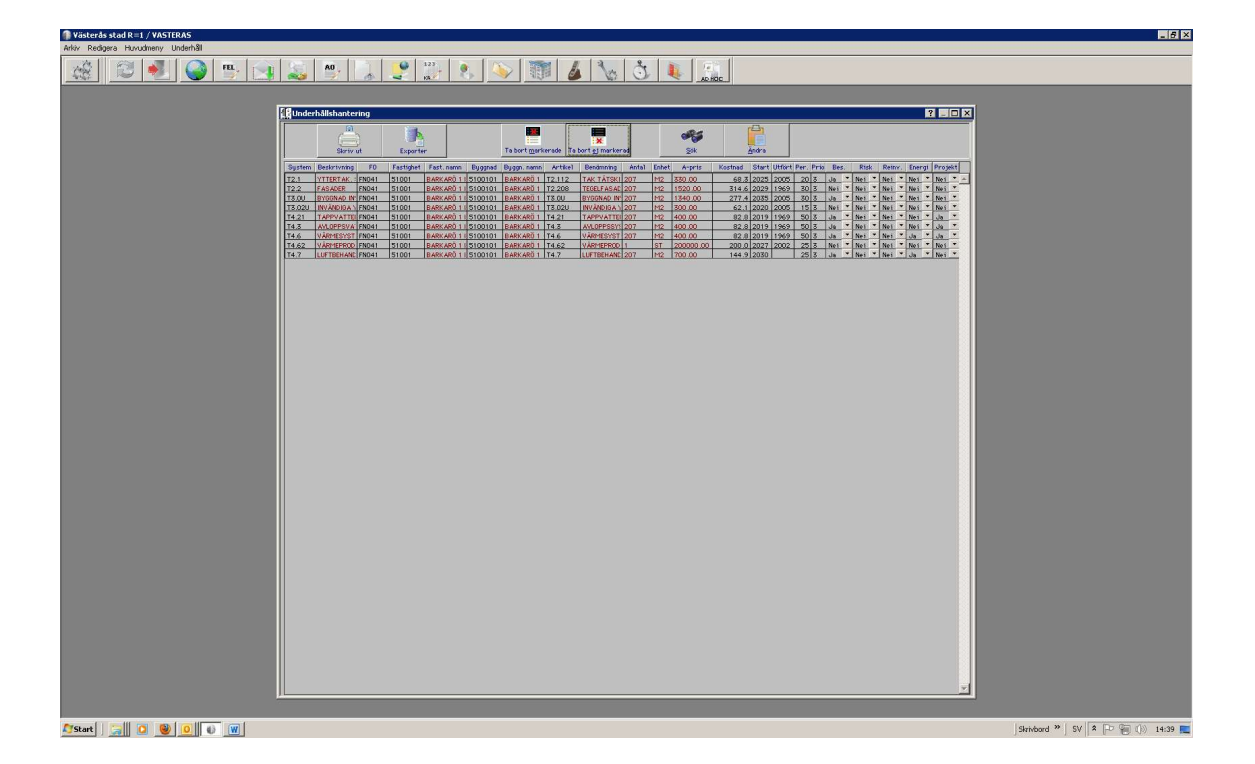

## Lista poster i UH-hantering

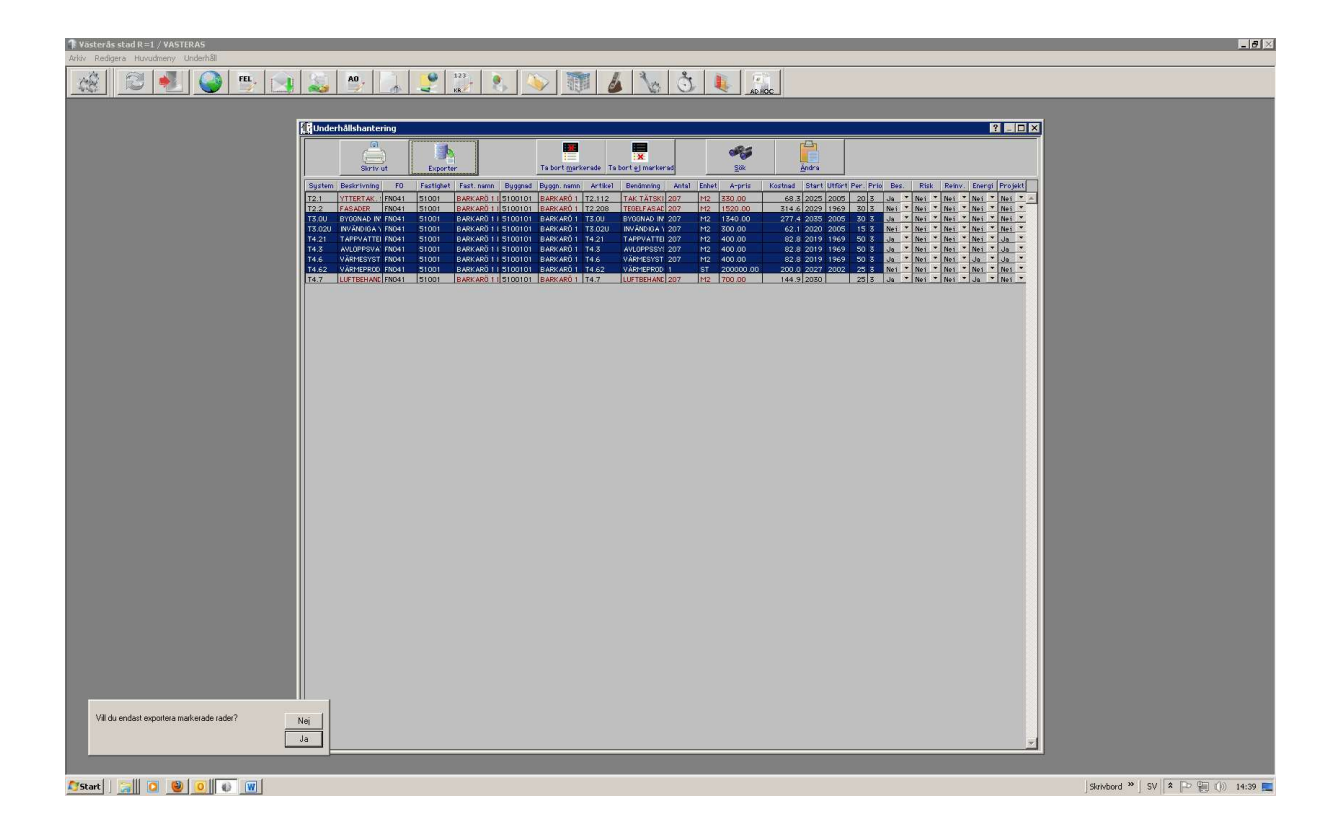

Markera de rader som ska exporteras och tryck på "Exporter"

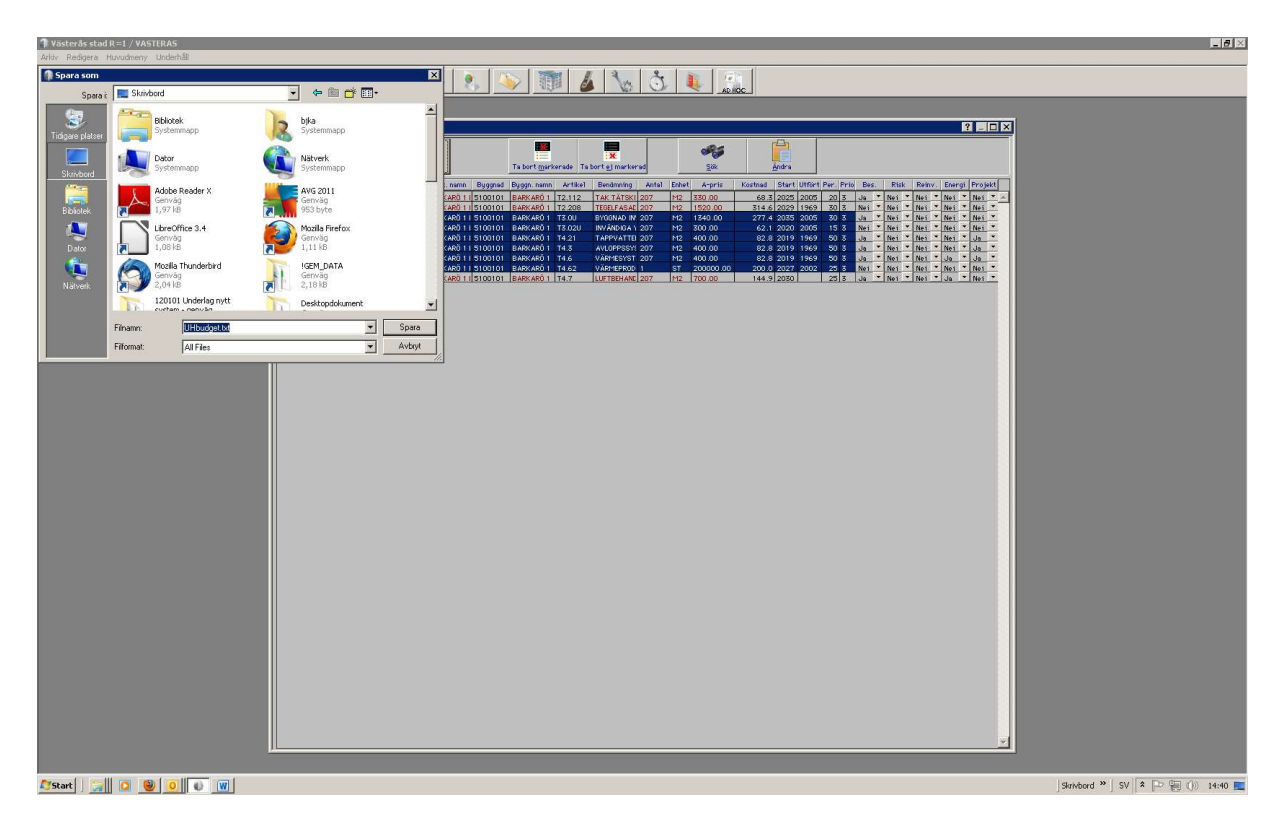

## Spara filen

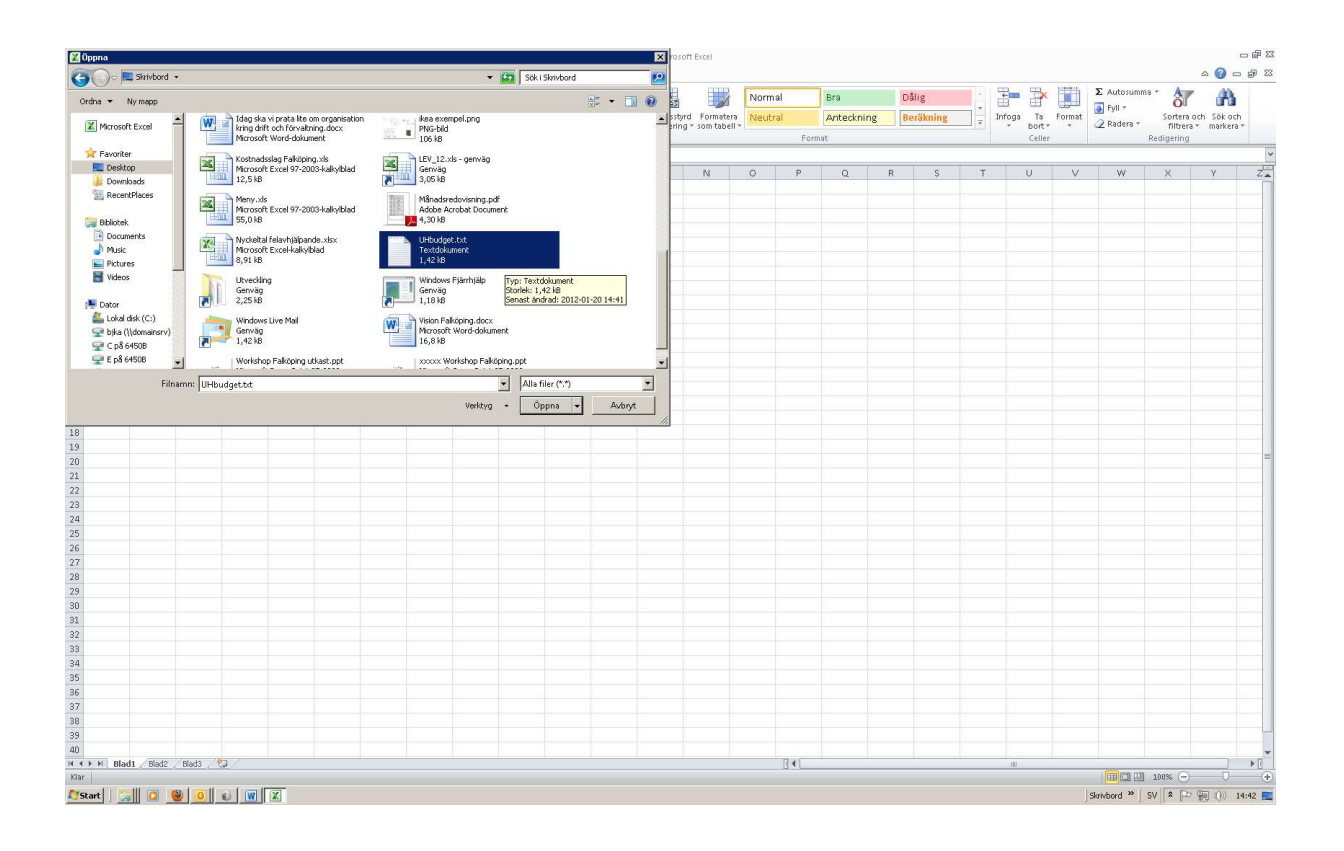

Starta Excel -> Välj Öppna -> Obs! filen är av typen txt-format.

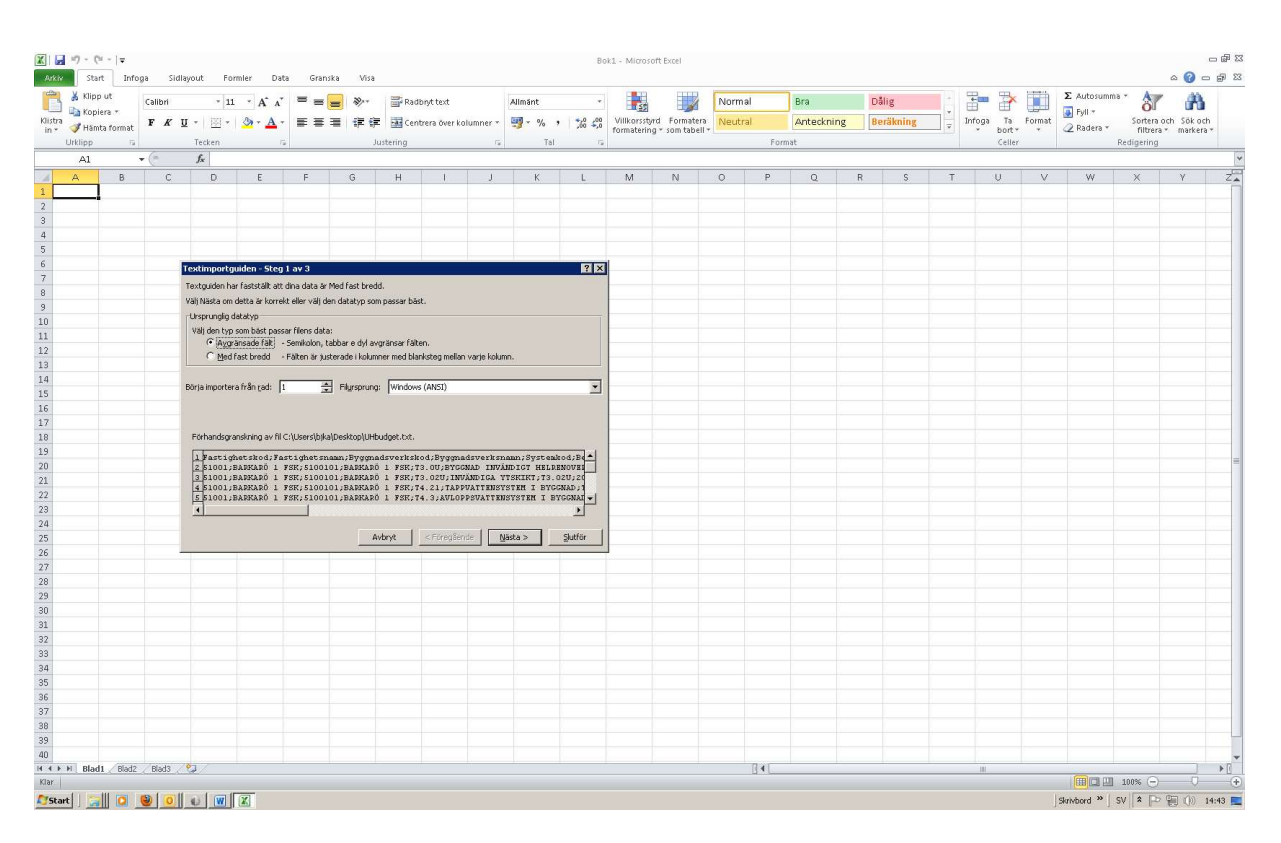

Guiden startas.... Välj exakt enligt bilden ... Nästa

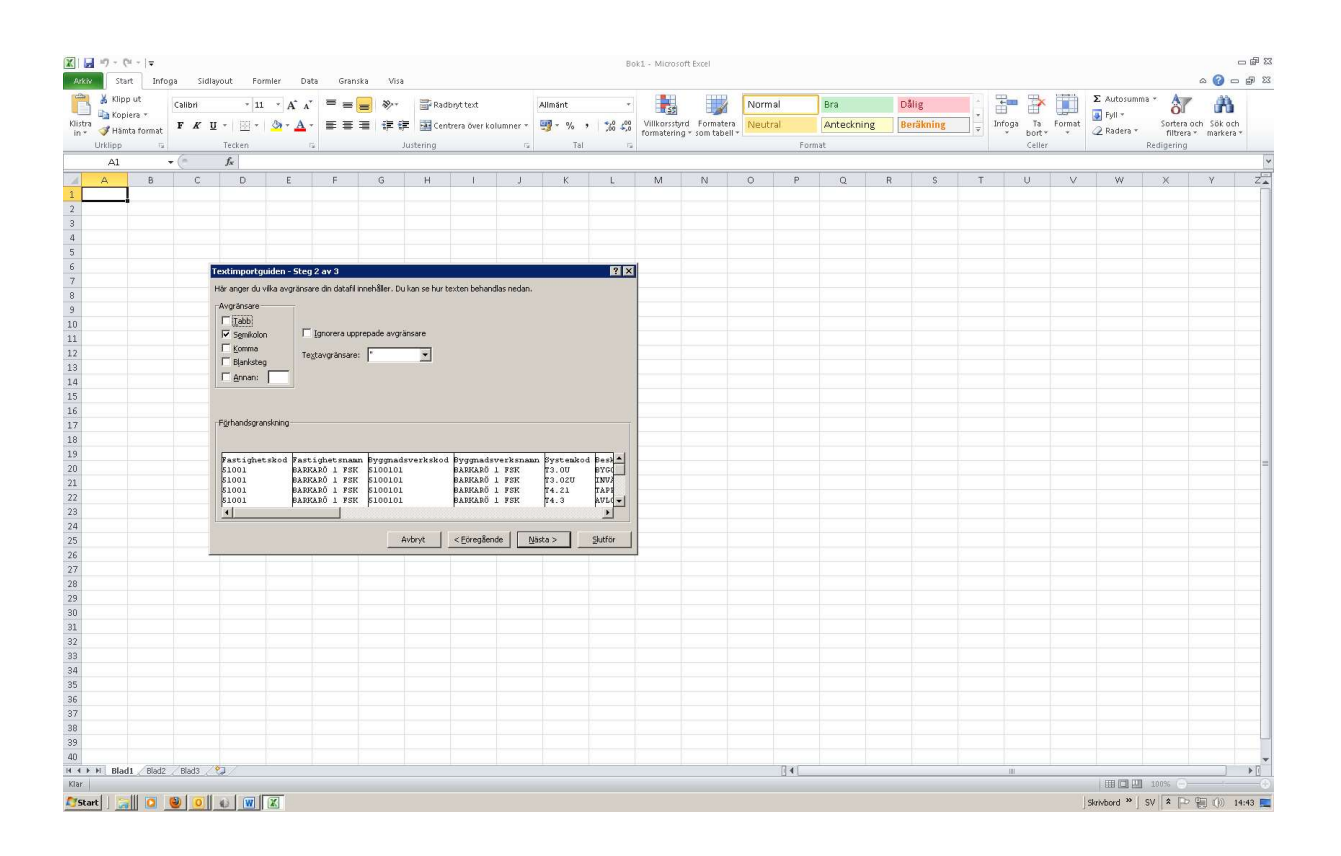

Välj exakt enligt bilden .... Nästa (filen är semikolon-separerad)

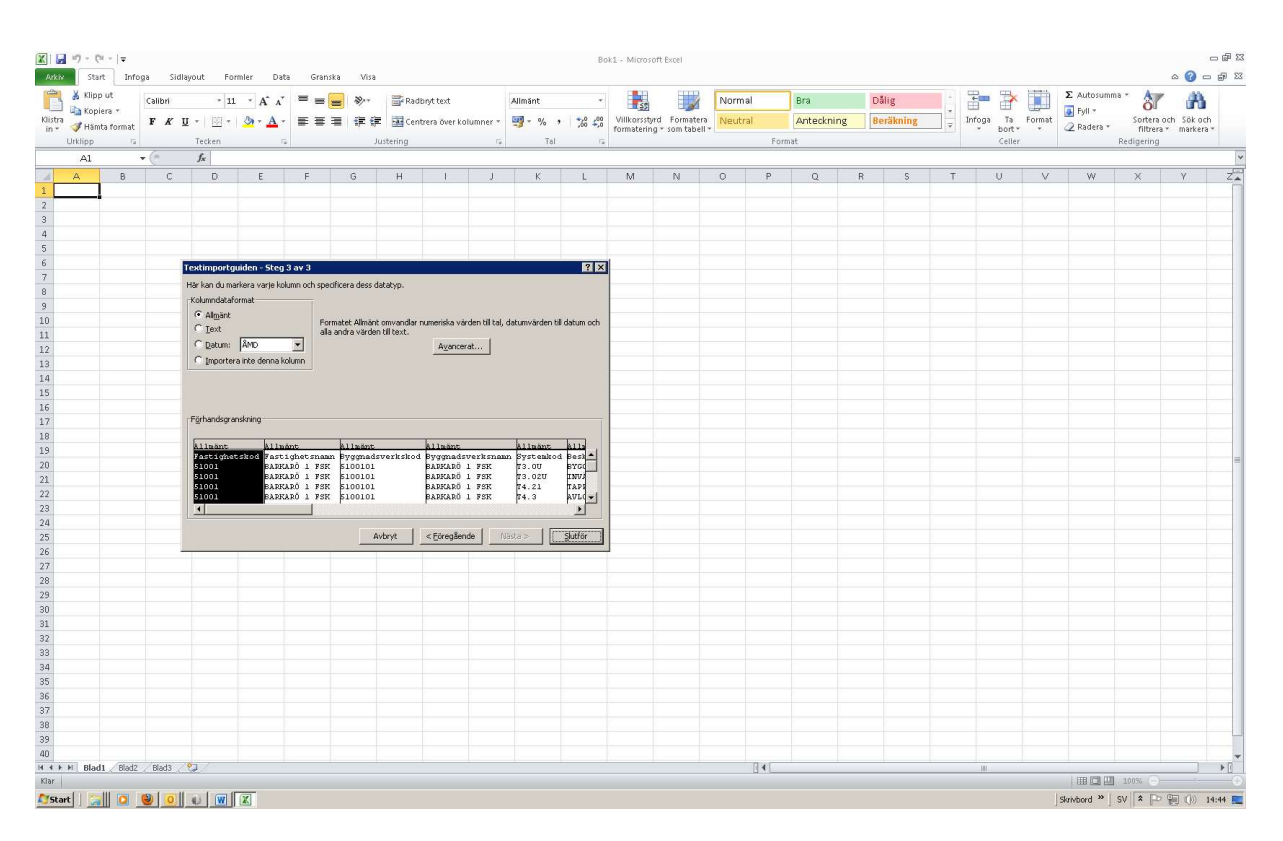

Kolumnerna kan vara av typen "allämnt" .... Slutför

| XII            | a =) - (                                                         | (9 ≈  ∓    |                                                                                                    |               |               |                                               |               |                                              |                              |              |                                              | UHbu                         | dget.txt - Mi             | crosoft Excel                                         |             |          |                           |      |                    |       |                |                                                |                                                                                                    |                |                      | -                                           | ⇒ @ ¤  |
|----------------|------------------------------------------------------------------|------------|----------------------------------------------------------------------------------------------------|---------------|---------------|-----------------------------------------------|---------------|----------------------------------------------|------------------------------|--------------|----------------------------------------------|------------------------------|---------------------------|-------------------------------------------------------|-------------|----------|---------------------------|------|--------------------|-------|----------------|------------------------------------------------|----------------------------------------------------------------------------------------------------|----------------|----------------------|---------------------------------------------|--------|
| Ark            | v Sta                                                            | irt Infog  | n Sidla                                                                                                 | yout P        | ormler D      | iata Gri                                      | anska Vis     | a                                            |                              |              |                                              |                              |                           |                                                       |             |          |                           |      |                    |       |                |                                                |                                                                                                    |                |                      | ∾ 🕜 🗆                                       | @ ♡3   |
| 1              | 👗 Klip                                                           | p ut       | Calibri * 11 * A A                                                                                      |               |               | . = =                                         | - 🚽 🗞         | Ra                                           | Radbryt text                 |              |                                              | Allmänt *                    |                           | Villkorsstyrd Formatera<br>formatering * som tabell * |             | Normal   |                           |      | Dålig<br>Beräkning |       |                | *                                              |                                                                                                    | Σ Autosumm:    | 87                   | n an an an an an an an an an an an an an    |        |
| Klisti<br>in * | Klistra<br>in * 🛷 Hämta format                                   |            | F K U - 🖽 - 🖄 - 🛕                                                                                       |               |               | r ≡ =                                         |               | 📰 Cer                                        | f 🔄 Centrera över kolumner * |              |                                              | ,00 400<br>,00 4,0           | Villkorssty<br>formaterin |                                                       |             |          |                           | ling |                    |       | Infoga         | Ta<br>bort *                                   | Format<br>*                                                                                                    | 2 Radera *     | Sortera<br>filtreri  | Sortera och Sök och<br>filtrera * markera * |        |
|                | Urklipp                                                          | 5          | 7                                                                                                    | Tecken        |               | 6                                             |               | Justering                                    |                              | 6            | Tal                                          | 12                           |                           |                                                       |             | For      | nat                       |      |                    |       |                | Celler                                         |                                                                                                    |                | Redigering           |                                             | -      |
|                | A1                                                               |            | C                                                                                                    | <i>f</i> ∞ Fa | stighetskod   |                                               |               |                                              |                              |              |                                              |                              |                           |                                                       |             |          |                           |      |                    |       |                |                                                |                                                                                                    |                |                      |                                             | *      |
|                | A                                                                | В          | С                                                                                                    | D             | E             | F                                             | G             | н                                            | 1 1                          |              | K                                            | L.                           | M                         | N                                                     | 0           | P        | Q                         | R    | S                  | Т     |                | U                                              | V                                                                                                    | W              | Х                    | Y                                           | Z      |
| 1              | astighet                                                         | Fastighets | Byggnad                                                                                                 | Byggnai       | ds Systemk    | o Beskrivr                                    | hir Artikelnr | Antal                                        | Enhet Prisp                  | ber e        | Kostnad k                                    | Start år                     | Utfört år                 | Periodicit Pr                                         | ioritet     | Antal är | Besiktas                  | Risk | Reinvest           | Energ | i Text         |                                                | Destau                                                                                                    |                |                      | d latence (1.2                              | 0.1.   |
| 2              | 51001                                                            | BARKARU    | 510010                                                                                                  | BARKAP        | O 13.00       | INN/AND                                       | AD 13.00      | 20                                           | 7 M2                         | 200          | 62.1                                         | 2035                         | 2005                      | 30                                                    | 3           |          | 1 JA                      |      |                    |       |                |                                                | Posten                                                                                                    | avser periodis | kt ∪H me<br>kt UH me | d intervall 3<br>d intervall 1              | 5 år   |
| 4              | 51001 BARKARC<br>51001 BARKARC<br>51001 BARKARC<br>51001 BARKARC |            | 5 5100101 BARKARÖ 13,020<br>5 5100101 BARKARÖ 14,21<br>5 5100101 BARKARÖ 14,3<br>5 5100101 BARKARÖ 14,6 |               |               | TAPPVATITA.21<br>AVLOPPS\T4.3<br>VÄRMESY:T4.6 |               | 207 M2 3<br>207 M2 4<br>207 M2 4<br>207 M2 4 |                              | 400          | 400 82,8<br>400 82,8<br>400 82,8<br>400 82,8 | 2019<br>2019<br>2019<br>2019 | 1969<br>1969<br>1969      | 50<br>50<br>50                                        | 3<br>3<br>3 |          | 1<br>1 JA<br>1 JA<br>1 JA |      |                    |       | مر<br>مر<br>مر |                                                | Posten avser periodiskt UH med intervall 50 år<br>Posten avser periodiskt UH med intervall 50 år<br>Posten avser periodiskt UH med intervall 50 år |                |                      |                                             | 0.81   |
| 5              |                                                                  |            |                                                                                                    |               |               |                                               |               |                                              |                              | 400          |                                              |                              |                           |                                                       |             |          |                           |      |                    |       |                |                                                |                                                                                                    |                |                      |                                             | 0 år i |
| 6              |                                                                  |            |                                                                                                    |               |               |                                               |               |                                              |                              | 400          |                                              |                              |                           |                                                       |             |          |                           |      |                    | JA    |                |                                                |                                                                                                    |                |                      |                                             | 0 år i |
| 7              | 51001 BARKARÖ                                                    |            | 5100101 BARKARÖ T4.62                                                                                   |               | VÄRMEPR T4.62 |                                               |               | 1 ST 20                                      | 0000                         | 000 200 2023 |                                              | 2002                         | 2002 25                   |                                                       | 3           |          |                           |      |                    |       |                | Posten avser periodiskt UH med intervall 25 år |                                                                                                    |                |                      | 5 år                                        |        |
| 8              |                                                                  |            |                                                                                                    |               |               |                                               |               |                                              |                              |              |                                              |                              |                           |                                                       |             |          |                           |      |                    |       |                |                                                |                                                                                                    |                |                      |                                             |        |
| 9              |                                                                  |            |                                                                                                    |               |               |                                               |               |                                              |                              |              |                                              |                              |                           |                                                       |             |          |                           |      |                    |       |                |                                                |                                                                                                    |                |                      |                                             |        |
| 10             |                                                                  |            |                                                                                                    |               |               |                                               |               |                                              |                              |              |                                              |                              |                           |                                                       |             |          |                           |      |                    |       |                |                                                |                                                                                                    |                |                      |                                             | _      |
| 11             |                                                                  |            |                                                                                                    |               |               |                                               |               |                                              |                              |              |                                              |                              |                           |                                                       |             |          |                           |      |                    |       |                |                                                |                                                                                                    |                |                      |                                             | _      |
| 12             |                                                                  |            |                                                                                                    |               |               |                                               |               |                                              |                              |              |                                              |                              |                           |                                                       |             |          |                           |      |                    |       |                |                                                |                                                                                                    |                |                      |                                             |        |
| 13             |                                                                  |            |                                                                                                    |               |               |                                               |               |                                              |                              |              |                                              |                              |                           |                                                       |             |          |                           |      |                    |       |                |                                                |                                                                                                    |                |                      |                                             |        |
| 14             |                                                                  |            |                                                                                                    |               |               |                                               |               |                                              |                              |              |                                              |                              |                           |                                                       |             |          |                           |      |                    |       |                |                                                |                                                                                                    |                |                      |                                             |        |
| 16             |                                                                  |            |                                                                                                    |               |               |                                               |               |                                              |                              |              |                                              |                              |                           |                                                       |             |          |                           |      |                    |       |                |                                                |                                                                                                    |                |                      |                                             |        |
| 17             |                                                                  |            |                                                                                                    |               |               |                                               |               |                                              |                              |              |                                              |                              |                           |                                                       |             |          |                           |      |                    |       |                |                                                |                                                                                                    |                |                      |                                             |        |
| 18             |                                                                  |            |                                                                                                    |               |               |                                               |               |                                              |                              |              |                                              |                              |                           |                                                       |             |          |                           |      |                    |       |                |                                                |                                                                                                    |                |                      |                                             |        |
| 19             |                                                                  |            |                                                                                                    |               |               |                                               |               |                                              |                              |              |                                              |                              |                           |                                                       |             |          |                           |      |                    |       |                |                                                |                                                                                                    |                |                      |                                             |        |
| 20             |                                                                  |            |                                                                                                    |               |               |                                               |               |                                              |                              |              |                                              |                              |                           |                                                       |             |          |                           |      |                    |       |                |                                                |                                                                                                    |                |                      |                                             | -      |
| 21             |                                                                  |            |                                                                                                    |               |               |                                               |               |                                              |                              |              |                                              |                              |                           |                                                       |             |          |                           |      |                    |       |                |                                                |                                                                                                    |                |                      |                                             |        |
| 22             |                                                                  |            |                                                                                                    |               |               |                                               |               |                                              |                              |              |                                              |                              |                           |                                                       |             |          |                           |      |                    |       |                |                                                |                                                                                                    |                |                      |                                             |        |
| 23             |                                                                  |            |                                                                                                    |               |               |                                               |               |                                              |                              |              |                                              |                              |                           |                                                       |             |          |                           |      |                    |       |                |                                                |                                                                                                    |                |                      |                                             | _      |
| 24             |                                                                  |            |                                                                                                    |               |               |                                               |               |                                              |                              |              |                                              |                              |                           |                                                       |             |          |                           |      |                    |       |                |                                                |                                                                                                    |                |                      |                                             | _      |
| 25             |                                                                  |            |                                                                                                    |               |               |                                               |               |                                              |                              |              |                                              |                              |                           |                                                       |             |          |                           |      |                    |       |                |                                                |                                                                                                    |                |                      |                                             | _      |
| 25             |                                                                  |            |                                                                                                    |               |               |                                               |               |                                              |                              |              |                                              |                              |                           |                                                       |             |          |                           |      |                    |       |                |                                                |                                                                                                    |                |                      |                                             |        |
| 27             |                                                                  |            |                                                                                                    |               |               |                                               |               |                                              |                              |              |                                              |                              |                           |                                                       |             |          |                           |      |                    |       |                |                                                |                                                                                                    |                |                      |                                             |        |
| 29             |                                                                  |            |                                                                                                    |               |               |                                               |               |                                              |                              |              |                                              |                              |                           |                                                       |             |          |                           |      |                    |       |                |                                                |                                                                                                    |                |                      |                                             |        |
| 30             |                                                                  |            |                                                                                                    |               |               |                                               |               |                                              |                              |              |                                              |                              |                           |                                                       |             |          |                           |      |                    |       |                |                                                |                                                                                                    |                |                      |                                             |        |
| 31             |                                                                  |            |                                                                                                    |               |               |                                               |               |                                              |                              |              |                                              |                              |                           |                                                       |             |          |                           |      |                    |       |                |                                                |                                                                                                    |                |                      |                                             |        |
| 32             |                                                                  |            |                                                                                                    |               |               |                                               |               |                                              |                              |              |                                              |                              |                           |                                                       |             |          |                           |      |                    |       |                |                                                |                                                                                                    |                |                      |                                             |        |
| 33             |                                                                  |            |                                                                                                    |               |               |                                               |               |                                              |                              |              |                                              |                              |                           |                                                       |             |          |                           |      |                    |       |                |                                                |                                                                                                    |                |                      |                                             |        |
| 34             |                                                                  |            |                                                                                                    |               |               |                                               |               |                                              |                              |              |                                              |                              |                           |                                                       |             |          |                           |      |                    |       |                |                                                |                                                                                                    |                |                      |                                             |        |
| 35             |                                                                  |            |                                                                                                    |               |               |                                               |               |                                              |                              |              |                                              |                              |                           |                                                       |             |          |                           |      |                    |       |                |                                                |                                                                                                    |                |                      |                                             | _      |
| 36             |                                                                  |            |                                                                                                    |               |               |                                               |               |                                              |                              |              |                                              |                              |                           |                                                       |             |          |                           |      |                    |       |                |                                                |                                                                                                    |                |                      |                                             |        |
| 3/             |                                                                  |            |                                                                                                    |               |               |                                               |               |                                              |                              |              |                                              |                              |                           |                                                       |             |          |                           |      |                    |       |                |                                                |                                                                                                    |                |                      |                                             | _      |
| 38             |                                                                  |            |                                                                                                    |               |               |                                               |               |                                              |                              |              |                                              |                              |                           |                                                       |             |          |                           |      |                    |       |                |                                                |                                                                                                    |                |                      |                                             |        |
| 40             |                                                                  |            |                                                                                                    |               |               |                                               |               |                                              |                              |              |                                              |                              |                           |                                                       |             |          |                           |      |                    |       |                |                                                |                                                                                                    |                |                      |                                             | -      |
| 14 4           | HU UH                                                            | udget 🥂    | /                                                                                                    |               |               |                                               |               |                                              |                              |              |                                              |                              |                           |                                                       |             | 14       |                           |      |                    |       | 10             |                                                |                                                                                                    |                |                      |                                             | 1      |
| Klar           |                                                                  |            |                                                                                                    |               |               |                                               |               |                                              |                              |              |                                              |                              |                           |                                                       |             |          |                           |      |                    |       |                |                                                |                                                                                                    |                | 100% -               |                                             | +      |
| 17 St          | art 🛛 🝃                                                          |            |                                                                                                    | 0             | X             |                                               |               |                                              |                              |              |                                              |                              |                           |                                                       |             |          |                           |      |                    |       |                |                                                | J                                                                                                    | Skrivbord » ]  | sv 🔹 🖻               | 14                                          | i:45 📃 |

Klart.... Vill du spara den i Excel-format så väljer man "spara som"